# LAIS un e-studiju paroles maiņa

Lai nomainītu paroli LAIS un e-studiju sistēmai, pirmais, ko nepieciešams darīt ir pieslēgties LAIS sistēmai. Lai to izdarītu, savā pārlūkprogrammā (ieteicams Mozilla Firefox) ievadām adresi <u>http://lais.llu.lv/</u>. Atvērsies LAIS sistēmas sākuma lapa, kurā nepieciešams nospiest uz saiti *Studentiem un darbiniekiem* (skat. 1. att.).

| Resurss                                                                                                    | Piekļuves<br>tiesības  |
|----------------------------------------------------------------------------------------------------|------------------------|
| <u>Studiju kursu reģistrs</u><br><u>Studiju programmas</u>                                                                                                    | Brīva piekļuve         |
| <u>Studentiem un darbiniekiem (personīgo datu apskate)</u><br><u>*Jaunā versija</u><br>Ja nevarat pieslēgties pie jaunās versijas, tad <u>vecajā versijā</u> nomainiet<br>paroli un ar jauno paroli slēdzaties pie Jaunās versijas | Autorizēta<br>piekļuve |
| Datu ievades/apstrādes darbiniekiem                                                                                                    | Autorizēta<br>piekļuve |

## 1. att. Lais sākuma lapa.

Pirms tiks atvērts LAIS pieslēgšanās logs, iespējams būs nepieciešams apstiprināt drošības izņēmumu. Šeit tiks apskatātīts kā to var izdarīt Mozilla Firefox pārlūkprogrammā, Internet Explorer un citās pārlūkprogrammā šis darbības ir diezgan līdzīgas, ja nepieciešams kāda sīkāka informācija vai rodas kādas problēmas izmantojot citas pārlūkprogramas, papildus informāciju var meklēt atverot šo saiti: http://www.llu.lv/?mi=289

Nospiežot uz iepriekšminēto saiti *Studentiem un darbiniekiem*, Mozilla pārlūkprogrammā tiks parādīta sekojoša lapa (skat. 2. att.), kurā nepieciešams nospiest uz saiti *lunderstand the Risks*.

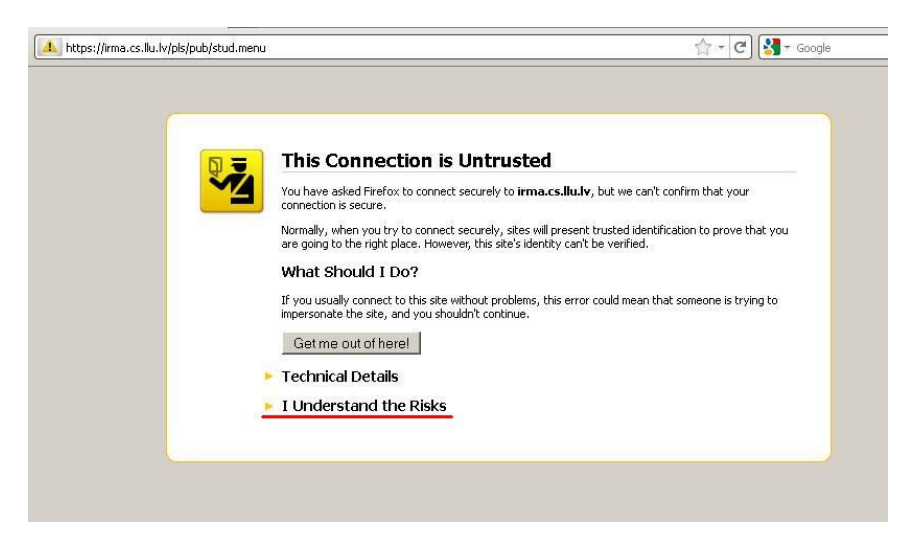

2. att. Brīdinājums Mozilla pārlūkprogrammā.

Tālāk nospiediet uz pogas Add Exceptions (skat. 3. att.).

| https://irma.cs.llu.lv/pls/pub/stud.menu | ☆ - C ) 🚼 - Google                                                                                                    |
|------------------------------------------|----------------------------------------------------------------------------------------------------|
|                                          |                                                                                                    |
| <b>□ =</b>                               | This Connection is Untrusted                                                                                                    |
| <u>~4</u>                                | You have asked Firefox to connect securely to irma.cs.llu.lv, but we can't confirm that your<br>connection is secure.                                                                                         |
|                                          | Normally, when you try to connect securely, sites will present trusted identification to prove that you<br>are going to the right place. However, this site's identity can't be verified.                     |
|                                          | What Should I Do?                                                                                                    |
|                                          | If you usually connect to this site without problems, this error could mean that someone is trying to<br>impersonate the site, and you shouldn't continue.                                                    |
|                                          | Get me out of here!                                                                                                    |
|                                          | Technical Details                                                                                                    |
|                                          | I Understand the Risks                                                                                                    |
|                                          | If you understand what's going on, you can tell Firefox to start trusting this site's identification. Even<br>if you trust the site, this error could mean that someone is tampering with your<br>connection. |
|                                          | Don't add an exception unless you know there's a good reason why this site doesn't use trusted<br>identification.                                                                                             |
|                                          | Add Exception                                                                                                    |
|                                          |                                                                                                    |

3. att. Brīdinājuma logs, poga Add Exception.

Izleks jauns logs, kurā apstiprinām drošības izņēmumu, spiežot uz pogu *Confirm Security Exception* (skat. 4. att).

| ocation:   | https://irma.cs.llu.lv/pis/pub/stud.menu                    | <u>G</u> et Certificate |
|------------|-------------------------------------------------------------|-------------------------|
| ertificate | Status                                                      |                         |
| his site a | ttempts to identify itself with invalid information.        | <u>⊻</u> iew            |
| Yrong S    | te                                                          |                         |
| ertificate | is not trusted, because it hasn't been verified by a recogn | ized authority.         |
|            |                                                             |                         |

## 4. att. Drošības izņēmuma apstiprināšana.

Tālāk tiks atvērts LAIS sistēmas pieslēgšanās logs, kurā ievadiet savu LAIS lietotājvārdu un pašreizējo paroli un spiediet pogu *Piekrītu noteikumiem un pieslēdzos* (skat 5. att.).

|                 |                                                  | Pieslēgties  | Lietošanas noteikumi | Palīdzība             |
|-----------------|--------------------------------------------------|--------------|----------------------|-----------------------|
|                 |                                                  |              |                      | and the second second |
| Lietotājvārds   | it07022                                          |              |                      |                       |
| Parole          | •••••                                            |              |                      |                       |
|                 | Piekrītu noteikumiem un                          | pieslēdzos   |                      |                       |
| Šīs sistēmas ne | ankcionēta lietošana saskaņā ar Latvijas Republi | kas likumiem |                      |                       |

#### 5. att. LAIS pieslēgšanās lapa.

Atvērsies Jūsu LAIS konta sākuma lapa, kurā Jums jāuzspiež uz saites *Paroles maiņa*, kas atrodas lapas augšējā labajā stūrī (skat. 6. att.).

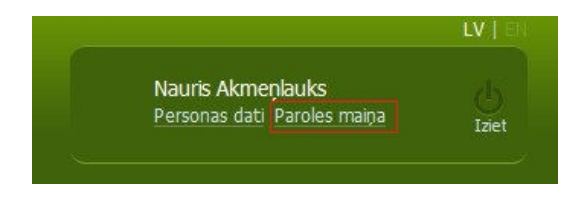

6. att. Saite uz paroles maiņu.

Atvērsies paroles maiņas logs, kurā Jums ir jāievada jūsu esošā parole un divas reizes jāievada jaunā parole, kuras garumam jābūt no **6 līdz 8 simboliem**. Kad ievadīta vecā un jaunās paroles, spiediet pogu *Saglabāt* zem paroļu laukiem (skat. 7. att.).

| Parole jāmaina<br>Jaunajai parolei<br>ciparus un trīs s | vismaz reizi trīs mēnešos<br>ir jābūt no 6 līdz 8 zimēm garai, var izmantot tikai burtus,<br>imbolus "_","\$" |
|---------------------------------------------------------|----------------------------------------------------------------------------------------------------|
| Lietotājvārds                                           | it07022                                                                                                    |
| Esošā parole                                            | •••••                                                                                                    |
| Jaunā parole                                            | •••••                                                                                                    |
| Jaunā parole<br>atkārtoti                               | ••••••                                                                                                    |

7. att. Paroļu ievadīšana.

Ja paroles maiņa ir bijusi veiksmīga tiks parādīts ziņojums (skat. 8. att.), kas arī ziņo par to, ka e-studijās jaunā parole sāks darboties pēc 10 minūtēm.

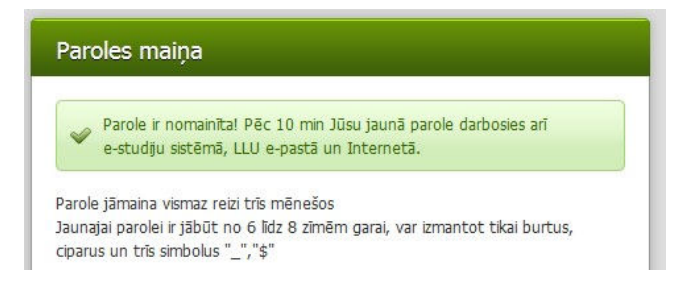

#### 8. att. Parole veiksmīgi nomainīta.